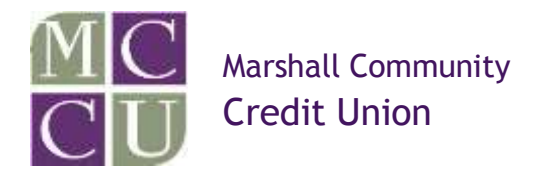

# Troubleshooting

e-Statements

Problems viewing eStatements due to pop-up blockers

User not authorized error

Access Windows 8 and Internet Explorer (IE) 10 or (IE) 11 toolbar

#### Managing Pop-ups

Internet Explorer (IE) 9, IE 10, and IE 11 desktop version Mozilla FireFox Google Chrome Safari in Mac OS X Safari iPad

## Internet Explorer (IE) 9, IE 10, and IE 11 desktop version

To access the pop-up blocker settings:

1. Click the **Tools** button, point to **Pop-up Blocker**, and then click **Pop-up Blocker Settings** 

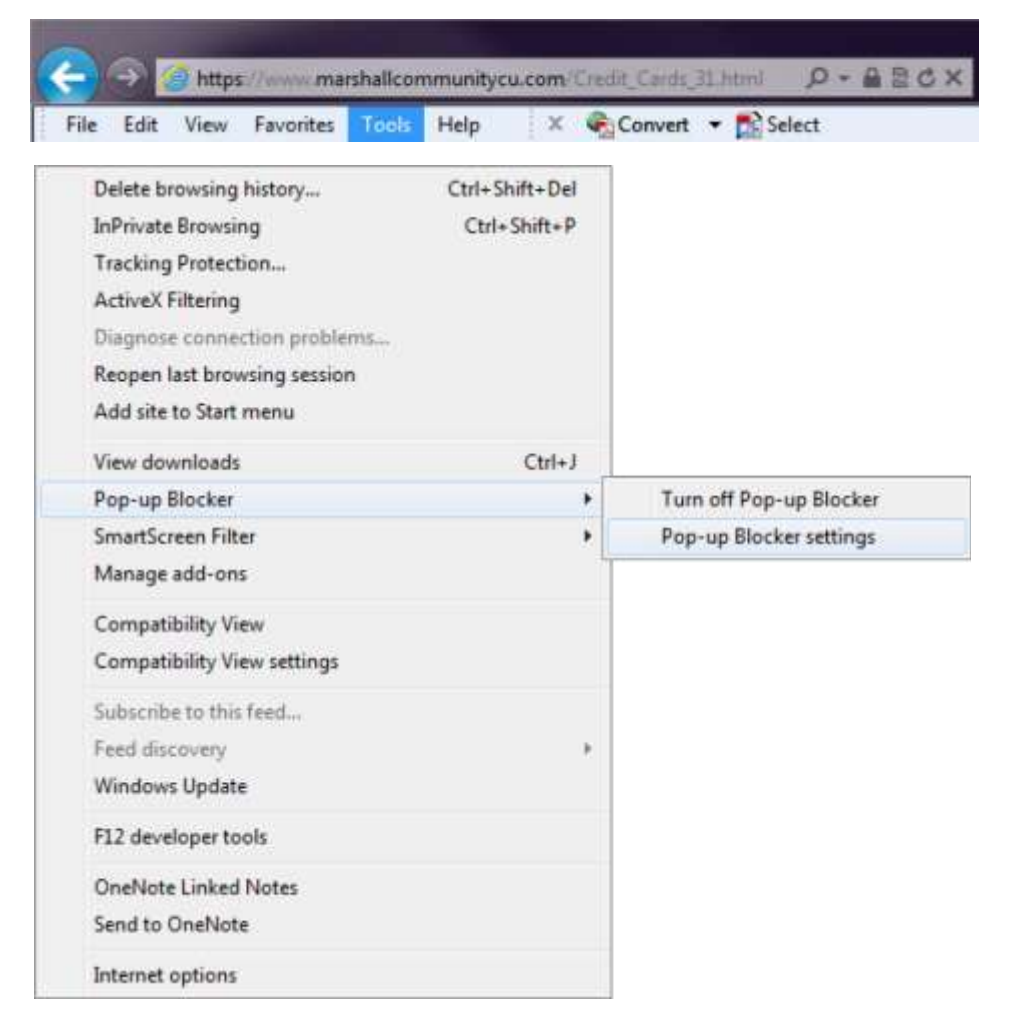

2. In the **Address of website to allow** box, type the address (or URL) of the website you want to see pop-ups from, and then click **Add**.

To view eStatements add www.financial-net.com site.

| Pop-up Blocker Settings                                                                                                    |
|----------------------------------------------------------------------------------------------------|
| Exceptions Pop-ups are currently blocked. You can allow pop-ups from specific websites by adding the site to the list below. Address of website to allow: |
| Add                                                                                                    |
| Allowed sites:                                                                                                    |
| www.financial-net.com                                                                                                    |
| Notifications and blocking level:                                                                                                    |
| ✓ Play a sound when a pop-up is blocked.                                                                                                    |
| Show Notification bar when a pop-up is blocked.                                                                                                    |
| Blocking level:                                                                                                    |
| Medium: Block most automatic pop-ups                                                                                                    |
| Learn more about Pop-up Blocker Close                                                                                                    |

# Mozilla FireFox

To access the pop-up blocker settings:

- At the top of the Firefox window, click on the Firefox button and then click Options
   Select the Content panel.

| 🛛 Load įmag   | ges automatically | N.               |       |       |      | Exceptions |
|---------------|-------------------|------------------|-------|-------|------|------------|
| 🗹 Enable Jav  | vaScript          |                  |       |       |      | Adganced   |
| ionts & Color | 5                 |                  |       |       |      |            |
| Default font: | Times New Ron     | nan              | •     | Şize: | 16 🕶 | Advanced   |
|               |                   |                  |       |       |      | Colors     |
| anguages      |                   |                  |       |       |      |            |
| Choose your p | preferred languag | e for displaying | pages |       |      | Chgose     |
|               |                   |                  |       |       |      |            |

In the content panel:

<sup>□</sup> Exceptions: This is a list of sites that you want to allow to display pop-ups.

The dialog has the following choices:

- Allow: Click this to add a website to the exceptions list.
- Remove Site: Click this to remove a website from the exceptions list.
   Remove All Sites: Click this to remove all of the websites in the exceptions list.

To view eStatements allow www.financial-net.com site.

| Allowed Sites - Pop-ups                                                          |                                                                      |
|----------------------------------------------------------------------------------|----------------------------------------------------------------------|
| You can specify which websites are all<br>the exact address of the site you want | lowed to open pop-up windows. Type<br>to allow and then click Allow. |
| Address of website:                                                              |                                                                      |
| www.financial-net.com                                                            |                                                                      |
|                                                                                  | Allow                                                                |
| Site                                                                             | Status                                                               |
|                                                                                  |                                                                      |
|                                                                                  |                                                                      |
|                                                                                  |                                                                      |
|                                                                                  |                                                                      |
| Remove Site Remove All Sites                                                     | Close                                                                |

## **Google Chrome**

Whenever the browser blocks pop-ups for a site, the icon appears in the address bar. Click the icon to see the pop-ups that have been blocked or to manage pop-up settings for the site.

To view eStatements allow www.statement-express.com.

- 1. If pop-ups have been blocked, you'll see the 🔽 icon in the address bar. Click the icon to see a list of the blocked pop-ups.
- 2. Click the link for the pop-up window that you'd like to see.

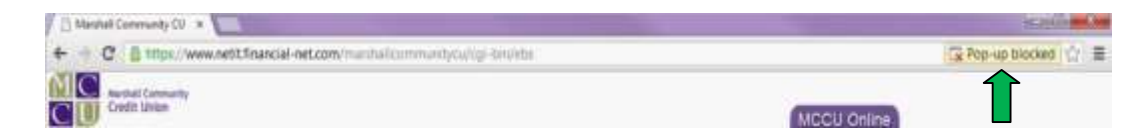

3. To always see pop-ups for the site, select "Always show pop-ups from [site]." The site will be added to the exceptions list, which you can manage in the Content Settings dialog.

|                                                                                               | <b>×</b> ' |
|-----------------------------------------------------------------------------------------------|------------|
| The following pop-ups were blocked on this pa                                                 | ge:        |
| https://www.statement-express.com/se/Lo                                                       | gonPreAuth |
| <ul> <li>Always allow pop-ups from www.financia</li> <li>Continue blocking pop-ups</li> </ul> | l-net.com  |
| Manage pop-up blocking                                                                        | Done       |

#### Safari in Mac OS X

1. Click on Safari in browser menu, located at the top of the screen. 2. From drop-down menu choose Preferences

| Safari File E                   | dit Viev |
|---------------------------------|----------|
| About Safari<br>Safari Extensio | ons      |
| Preferences                     | ) X,     |
| Private Browsi<br>Reset Safari  | ng       |
| Services                        | •        |
| Hide Safari                     | жн       |
| Hide Others<br>Show All         | HH       |
| Quit Safari                     | жQ       |

3. Click on the Security tab

| Default web browser:        | 🍈 Safari.app (6.0)    | ŧ   |
|-----------------------------|-----------------------|-----|
| Default search engine:      | Google                | \$  |
| New windows open with:      | Homepage              | \$] |
| New tabs open with:         | Top Sites             | \$  |
| Homepage:                   | http://www.about.com/ |     |
|                             | Set to Current Page   |     |
| Remove history items:       | After one year        | \$  |
| Save downloaded files to:   | Downloads             | \$  |
| Remove download list items: | Manually              | \$  |

4. Safari's *Security* Preferences should now be displayed. In the *Web content* section is an option labeled *Block pop-up windows*, accompanied by a check box. If this check box is populated, as it is in the example above, then Safari's integrated pop-up blocker is currently enabled. If it is not enabled, simply click on the empty check box to complete the activation process.

| 000                    | Security                                                                                                    |     |
|------------------------|----------------------------------------------------------------------------------------------------|-----|
| General Bookmarks Tabs | Autofill Passwords Security Privacy Extensions Advanced                                                                                         |     |
| Fraudu                 | lent sites: Warn when visiting a fraudulent website<br>The Google Safe Browsing Service is unavailable.<br>No updates have occurred in 53 days. |     |
| Wet                    | b content: 🗹 Enable plug-ins                                                                                                    |     |
|                        | 🗹 Enable Java                                                                                                    |     |
|                        | Enable JavaScript                                                                                                    |     |
|                        | Slock pop-up windows                                                                                                    | (7) |

# Safari iPad

1. From iPad Home screen select the Settings icon

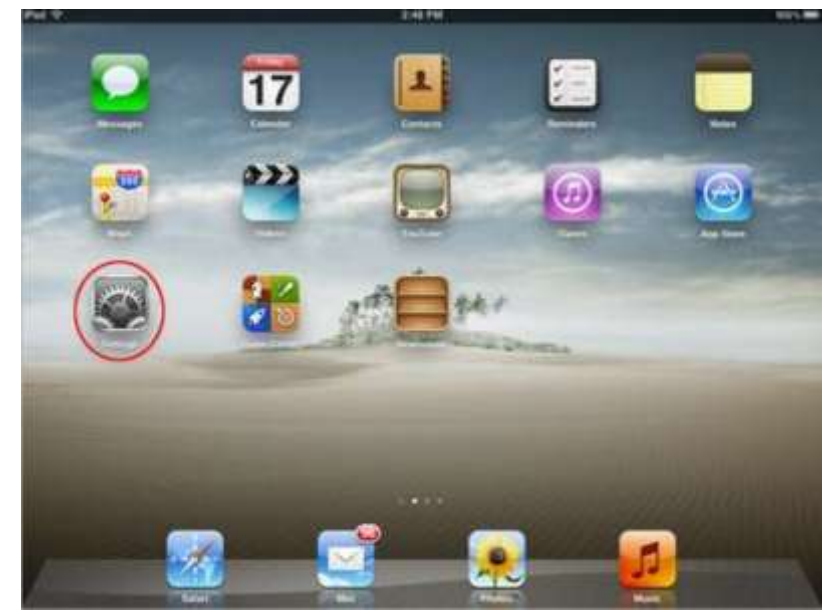

2. Scroll down to and select Safari

| Piul T                    | 2.44 FM             | 885     |  |
|---------------------------|---------------------|---------|--|
| Settings                  | General             |         |  |
| Airplane Mode (CFF)       | About               |         |  |
| W-Fi LVSSP                | Software Update     |         |  |
| Location Services On      | Usage               | >       |  |
| Brightness & Walpaper     | Seconds             | 3       |  |
| General .                 | Network             |         |  |
| 3 iCleud                  | Bluetooth           | Qn >    |  |
| Mail, Contacts, Calendare | (Tumes Wi-F) Sync   | 3       |  |
| Tutter                    | Spettight Search    | 2       |  |
| Messages                  | Auto-Lock           | Nover 3 |  |
| Music                     | Passoode Lock       | OR 9    |  |
| Video                     | Restrictions        | OF P    |  |
| Photos                    | Use Side Switch to: |         |  |
| Notes                     | Lock Rotation       |         |  |
|                           |                     |         |  |

3. In the *Security* section, *Block Pop-ups*, can be enabled or disabled by selecting its accompanying ON/OFF button

| Pad 😌                       | 2:48 PM                      | 100%           |
|-----------------------------|------------------------------|----------------|
| Settings                    | Safari                       |                |
| Airplane Mode               | General                      |                |
| Wi-Fi LV58P                 | Search Engine                | Google >       |
| Solutions                   | AutoFill                     | < no           |
| Location Services On        | Open New Tabs in Background  | ON O           |
| 😡 Brightness & Wallpaper    | Always Show Bookmarks Bar    | () OFF)        |
| Picture Frame               | Privacy                      |                |
| General                     | Private Browsing             | () OFF)        |
| Cloud                       | Accept Cookies               | From visited > |
| G Mail, Contacts, Calendars |                              |                |
| Twitter                     | Clear History                |                |
| Safari                      | Clear Cookies and            | Data           |
| Messages                    | Security                     |                |
| Music                       | Fraud Warning                | ON O           |
| Video                       | Warn when visiting frauduler | t websites.    |
| Photos                      | JavaScript                   | ON 🔘           |
| Notes                       | Block Pop-ups                | OFF            |
|                             |                              |                |

For additional assistance with troubleshooting, please contact a member service representative at <u>memberservices@marcomcu.org</u>.

#### User Not Authorized Error

May see this error when signing up for e-statements if MCCU Online logon ID has any special characters (ex. Emailaddress@provider.com).

Need to temporarily change logon ID to something that does not have a special character. Instructions on how to change login ID.

- 1. Log in to MCCU Online
- 2. Click on the Self Service tab

| Marshall Commun<br>Credit Union | nky            |            |              | MCCU Online                 |
|---------------------------------|----------------|------------|--------------|-----------------------------|
| Overview                        | Online Banking | MCCU e-Pay | Self Service | CONTACT US 1 HELP 1 LOD OFF |

3. Under Security Information click on Change Logon ID

| Autohali Community<br>Credit Union                                      |                                                                                          |                                                           |         | MCCU Onli         |
|-------------------------------------------------------------------------|------------------------------------------------------------------------------------------|-----------------------------------------------------------|---------|-------------------|
| Overview Onlin                                                          | e Banking MCCU e-Pay                                                                     | Self Service                                              | CONTRCI | US I HELP I LOGOR |
| Secure Mail                                                             | Personal Into                                                                            | Additional Services                                       | 0       |                   |
| Compose New Mail<br>Indoe Densages<br>Outhor Messages<br>Saved Messages | Paraonal WhimeBon<br>Proteinnes<br>Account information                                   | effstements<br>nflotices<br>Visitéle Istaney              |         |                   |
|                                                                         | Security Information                                                                     | Mombor Requests                                           |         |                   |
| Alerts<br>Account Alert<br>Transfer Hert<br>General Net                 | Change Lippot ID<br>Change Security Cross<br>Change Enhanced Authentication<br>Questions | Select a Request.<br>Additional Larks<br>Apply for a Loss |         |                   |
| fichebule Remander                                                      | Courds recontraine                                                                       |                                                           |         |                   |

- 4. Enter new logon ID in the New Login ID and Verify New Login ID fields The logon ID must be between 6 – 50 alphanumeric characters
- 5. Click OK

|                   |                |            |              | CONDUCTOR & HELP   LOG-OFF              |
|-------------------|----------------|------------|--------------|-----------------------------------------|
| Overview          | Online Banking | MOCU e-Pay | Self Service |                                         |
| Trange Login 10   |                |            |              |                                         |
| ument Login ID    | 0999901        |            |              | The logon ID must b<br>between 6 and 50 |
| lew Legin ID      | NewED1         |            |              | alphanumeric                            |
| kith New Login ID | NowiD \$       |            |              | characters.                             |
| and the capito    |                |            |              |                                         |

6. If logon ID has been changed the message "The customer has been modified" will show

| Overview                        | Online Banking MCCU e-Pay Self Service | CONTACT US 1 HELP 1 LOC OFF                                            |
|---------------------------------|----------------------------------------|------------------------------------------------------------------------|
| 9 The Existence had b           | celt multihod                          |                                                                        |
| Lument Login ID<br>Inw Login ID | NewD1                                  | The logon ID must 1<br>between 6 and 50<br>alphanumaric<br>characters. |

# Access Windows 8 and Internet Explorer (IE) 10 or (IE) 11 toolbar

You may encounter some issues when accessing your online banking using Windows 8 and IE 10, such as viewing your account transaction history. In order to avoid these issues, please follow these instructions.

| Website<br>Started    | Welcome to the new MCCU Online!                                                                                                    |                                                                    |  |  |  |  |
|-----------------------|----------------------------------------------------------------------------------------------------|--------------------------------------------------------------------|--|--|--|--|
| scartly<br>om<br>Note | Content MCC0 Online members logging in <u>for the first time</u> since our computer system conversion on June 2, 2012. Please log an<br>believ using your member/account number for your Logon ID <u>BoundLedge the feeding secon</u> . On the next schem you will enter<br>the test 4 digits of the primary member's social security marker for your mata Security Code. |                                                                    |  |  |  |  |
|                       | If you have prevounty togged into the new site, prease use the Security Code you selected                                                                                                    |                                                                    |  |  |  |  |
| Checks                | For additional instructions click here                                                                                                    |                                                                    |  |  |  |  |
| a Loan                | If you're new to MCCO Online, please click on the "Erect Online"                                                                                                    | irox.                                                              |  |  |  |  |
|                       | User Logon<br>Enter star Logon ID<br>Logon ID<br>Freget Security Codet * Clink Trene<br>IDK                                                                                                    |                                                                    |  |  |  |  |
|                       | Marshall Community Credit Union<br>MCCU cat 299 781 1885<br>Contact Us<br>Hann and Locatave<br>Contact Us<br>Hann and Locatave<br>Contact Us<br>Hann and Locatave<br>March and Locatave                                                                                                    | Right click anywhere on the screen.<br>Click on the "wrench" icon. |  |  |  |  |
|                       | Site best wewed with recent winsiens of Walamari Explorer. Finality and Sadari                                                                                                    | d) 2006 Figure, Inc. or its utilitates                             |  |  |  |  |
|                       |                                                                                                    |                                                                    |  |  |  |  |
|                       |                                                                                                    |                                                                    |  |  |  |  |

|     | Click Themas the dashing 7                    | Get app for this site<br>Find on page |
|-----|-----------------------------------------------|---------------------------------------|
| (c) | ncial-net.com/marshallcommunitycu/cgl-bin/ebs | View on the desktop                   |

To ensure your menus are visible, right click in the area at the top right of the browser.

|                                                                                                    | ps://www.netit.financial-net.com/marshallcommunitycu/cgi-bin/ebs 🖉 🗧 🗧 🖉 🍯 Marshall Communit                                                                                                    | y cu 🗴 🤇                                                                    |
|----------------------------------------------------------------------------------------------------|----------------------------------------------------------------------------------------------------|-----------------------------------------------------------------------------|
| Edit View Favor                                                                                                  | nnentt Friesceld-net.com/munitelitzam/multiplan/tisi P • & C @ Meshall Community CU × Manu<br>rites Took Help<br>welty                                                                                                    |                                                                             |
| ICCU Website<br>etting Started<br>boot Security<br>alculators<br>moti Online<br>ICCU Vea<br>eorder Checks<br>emo | Welcome to the new MCCU Online!  Welcome to the new MCCU Online!  Ourrent MCCU Online members logging in far the first time since our computer system conversion on Jane 2, 2012. Please is below using your members/account number for you the last 4 dights of the primary m first below using your members/account number for you first below using your members/account number for you first below using your members/account number for you first below using your members/account number for you first below using your members/account number for you first below using your members/account number for you first below using your members/account number for you first below using your members/account number for you first below using your members/account number for your well for antidecumentations (dex nege | the Boolbans<br>Table on a separate raw<br>m<br>m<br>man<br>man<br>Alte-Fil |

| 10 March 10 March 10 Mar | P+#d         | Mashall Community CD | Í.          | ń * |
|----------------------------------------------------------------------------------------------------|--------------|----------------------|-------------|-----|
| Edit View Favoritet Trois Help                                                                                                    | You should n | ow see the menu.     | MCCU Online |     |